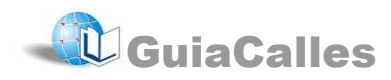

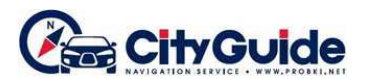

# Manual Rápido del Software Guiacalles CityGuide

El software **GuíaCalles CityGuide** ofrece la Navegación guiada por voz para todo el país. Es sencillo y a la vez muy completo. Destaca su vista de los edificios en 3D.

#### Estando listos

Al iniciar, es necesario que el equipo reciba la señal de por lo menos 4 satélites de GPS. Espere a que el ícono de satélites cambie de amarillo a azul . Esto puede demorar de 5 segundos hasta a 5 minutos, si la navegación no fue usada por mucho tiempo.

### Buscando direcciones (Menú > Buscar)

#### Direcciones

Para ubicar una dirección, indique los siguientes datos en orden:

- 1. País.
- 2. Ciudad (distrito) Colocar el distrito en el que se ubica la calle y luego pulse

*Por ejemplo, para "MIRAFLORES", es suficiente escribir "MIR" y luego pulsar para escoger el distrito deseado en la lista)* 

| Buscar > dirección > calle |   |   |   |   |   |   |   |   |   |   |   |      |
|----------------------------|---|---|---|---|---|---|---|---|---|---|---|------|
|                            |   |   |   |   |   |   |   |   |   |   |   | >165 |
|                            |   | 1 | 2 | 3 | 4 | 5 | 6 | 7 | 8 | 9 | 0 | +    |
|                            | q |   | w | e | r | t | у | u | i | 0 | р | []]  |
|                            |   | a | S | d | f | g | h | j | k | I | / | T    |
|                            | t |   | z | x | С | v | b | n | m | ! | ? | . 1  |
| •                          |   |   |   |   |   |   |   |   | - | / | r | 1#   |
| × idioma 📖 tipo 🗸          |   |   |   |   |   |   |   |   |   |   |   |      |

- 3. Nombre de vía Escribir directamente el nombre, no incluir "avenida", "jirón", etc. Por ejemplo, "AREQUIPA".
- 4. Casa Número de puerta, opcional.
- 5. Cruce Cruce con otra vía, opcional.
- 6. Ubicada la dirección, pulse en "**Ir**" e iniciará el guiado.

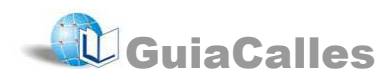

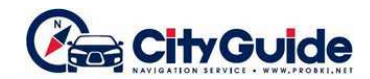

| Buscar > dirección |                 |  |  |  |  |  |  |  |
|--------------------|-----------------|--|--|--|--|--|--|--|
| Ir Más             | País, región    |  |  |  |  |  |  |  |
|                    | PERU            |  |  |  |  |  |  |  |
|                    | LIMA            |  |  |  |  |  |  |  |
|                    | MIRAFLORES LIMA |  |  |  |  |  |  |  |
| 200 MNO            | Calle           |  |  |  |  |  |  |  |
| DOS F PARIO        | AREQUIPA        |  |  |  |  |  |  |  |
|                    | Casa Cruce      |  |  |  |  |  |  |  |
| FRANCIA            | 5000            |  |  |  |  |  |  |  |
| *                  | <b>A</b>        |  |  |  |  |  |  |  |

Nota: Para volver a la pantalla del mapa, presionar la flecha 🔼

#### Puntos de interés

- En la opción "¿Dónde?" puede colocar: "cerca" para que busque cerca su ubicación actual, o "en la región" para que busque en todo el departamento que usted seleccione o también "en la dirección" para que busque en la calle que usted indique. Una opción interesante es que, de estar siguiendo una ruta trazada, puede ubicar puntos de interés "en la llegada".
- La segunda opción "¿Qué?" permite buscar por nombre del establecimiento o lugar. Para ello se selecciona "Todos" y se escribe el nombre pulsando en el botón . También puede buscar según categoría y finalmente se escoge entre las opciones listadas.
- Ubicado el punto de interés, pulsar en "Ir".

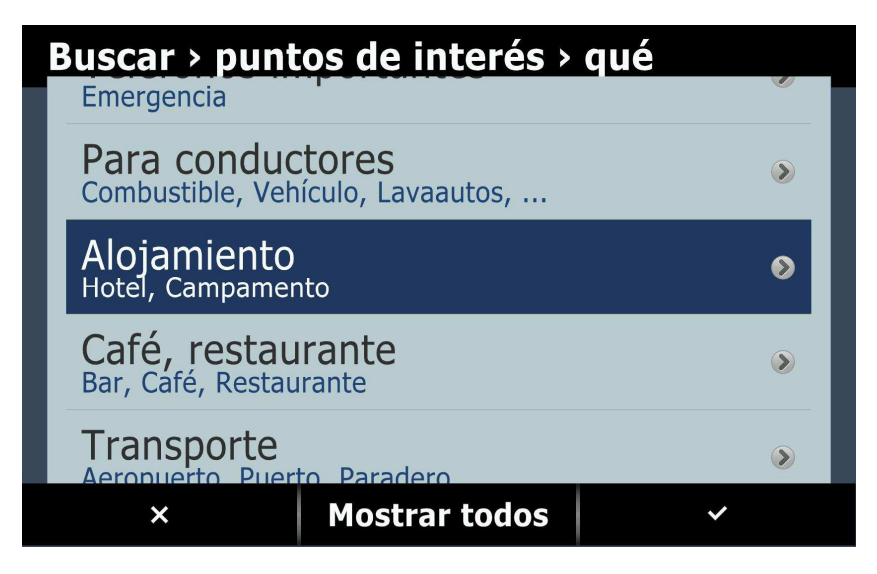

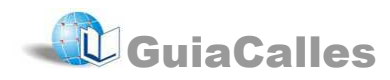

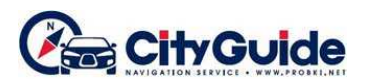

## Cómo buscar Favoritos (Menú > Favoritos)

Usted puede encontrar sus propios lugares fácilmente en la opción *Menú* > *Favoritos*. Luego para dirigirse a cualquiera de ellos, seleccione uno y pulse el botón **"Ir**".

**Cómo agregar un Favorito** – Buscar una dirección o punto de interés y pulsar en "**más**" para obtener la opción "**a favoritos**", o bien pulsar en la pantalla el lugar que desee guardar y luego en "**adicionar a libreta**".

**Como editar un favorito** – Ir a la opción *Menú > Favoritos*, seleccionarlo, pulsar **"más"** v luego **"editar"** 

### Saliendo correctamente

Es importante Cerrar el Software **Guíacalles CityGuide** correctamente mediante Menú > Salir > Sí y luego recién apagar el equipo, de lo contrario puede mostrar un mensaje para activar la licencia (ver "Consideraciones").

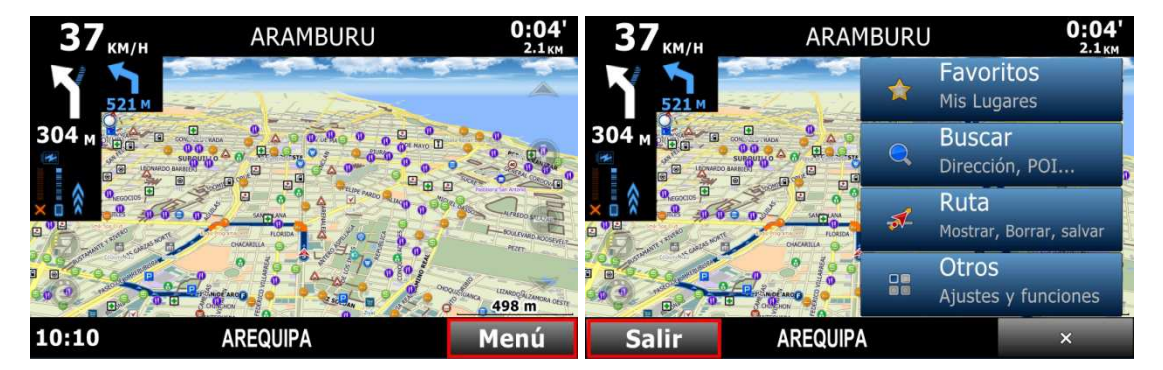

#### **Consideraciones importantes**

- La licencia funciona únicamente en la tarjeta en la que fue instalada de Fábrica. Sugerimos guarde el número de su licencia que se encuentra en la Menú > Otros > Ajustes > Cuenta CityGuide > Número de licencia.
- Si apareciera un mensaje de "¿Introducir licencia?", comunicarse a los teléfonos 471-7539 o al 447-4986. No olvide anotar su número de licencia de acuerdo al paso anterior.

#### Misceláneos

#### Cancelar una ruta (Menú > Ruta > Borrar)

**Simular** (*Menú* > *Ruta* > *Más* > *Simular*).- Se realiza una reproducción virtual del recorrido.

**Desvío (Menú > Ruta > Más > Cerca).-** Opción a usar cuando hay atascos (congestión vehicular) adelante o cuando se desea ir por otra ruta para llegar al destino elegido.

#### Tipos de ruta (*Menú* > *Ruta* > *Más* > *Tipos de ruta*)

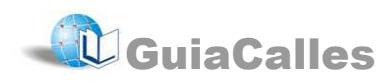

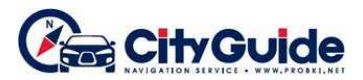

Óptima.- Configuración por defecto. Utiliza las avenidas y vías principales

Más corta.- Elije el destino más directo. Puede usar calles pequeñas y poco usadas.

Peatón.- Accede a las vías peatonales y no considera el sentido del tráfico.

### Descripción

La pantalla principal reúne la siguiente información y botones.

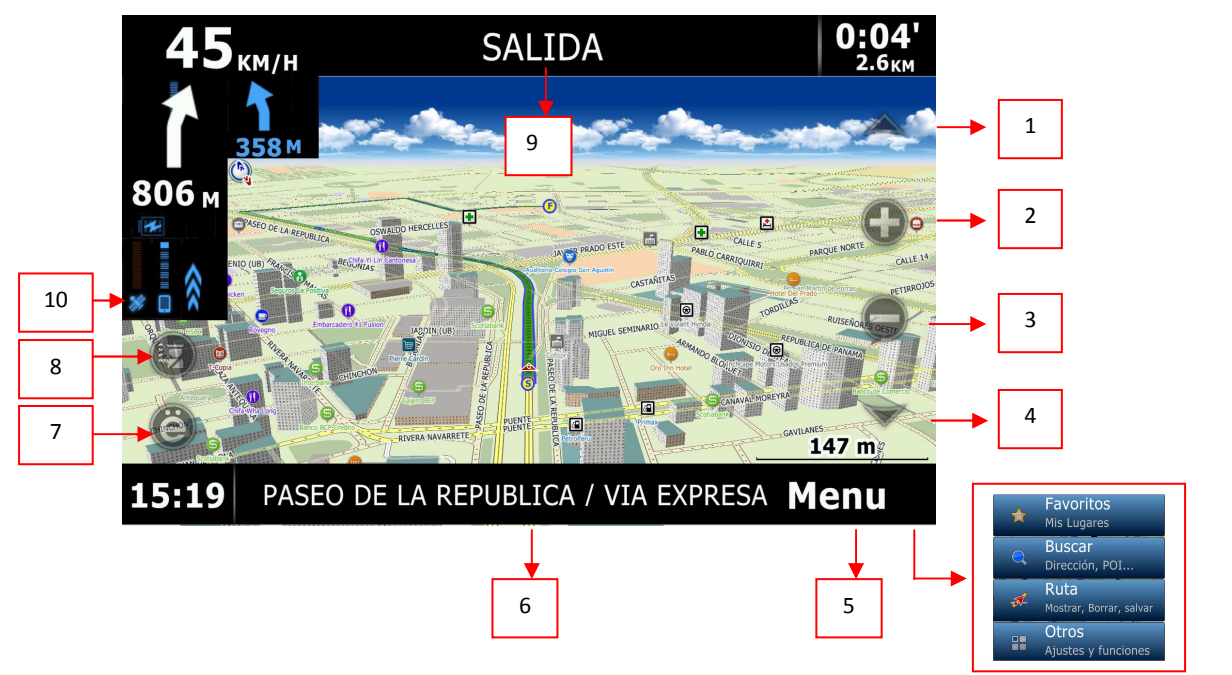

(1) y (4) *Tilt.* Ajusta la inclinación del mapa; puede pasar de 2D a 3D y viceversa.

- (2) Acercar (zoom in).
- (3) Alejar (zoom out).
- (5) Menú desplegable.

(6) Nombre de vía. Nombre de la vía por la que se está transitando.

(7) Menú rápido. Puede ser personalizado por el usuario.

(8) *Reporte de incidencias*. Permite agregar vías averiadas, policía, robo de autos, peligros, etc.

(9) *Vía siguiente*. Nombre de vía en la que se hará el próximo giro.

Nota: Para mover el mapa, toque la pantalla y arrastre el dedo.

(10) *Ícono de satélites.* En amarillo cuando está buscando satélites. En azul cuando ya los ha encontrado y está listo para navegar